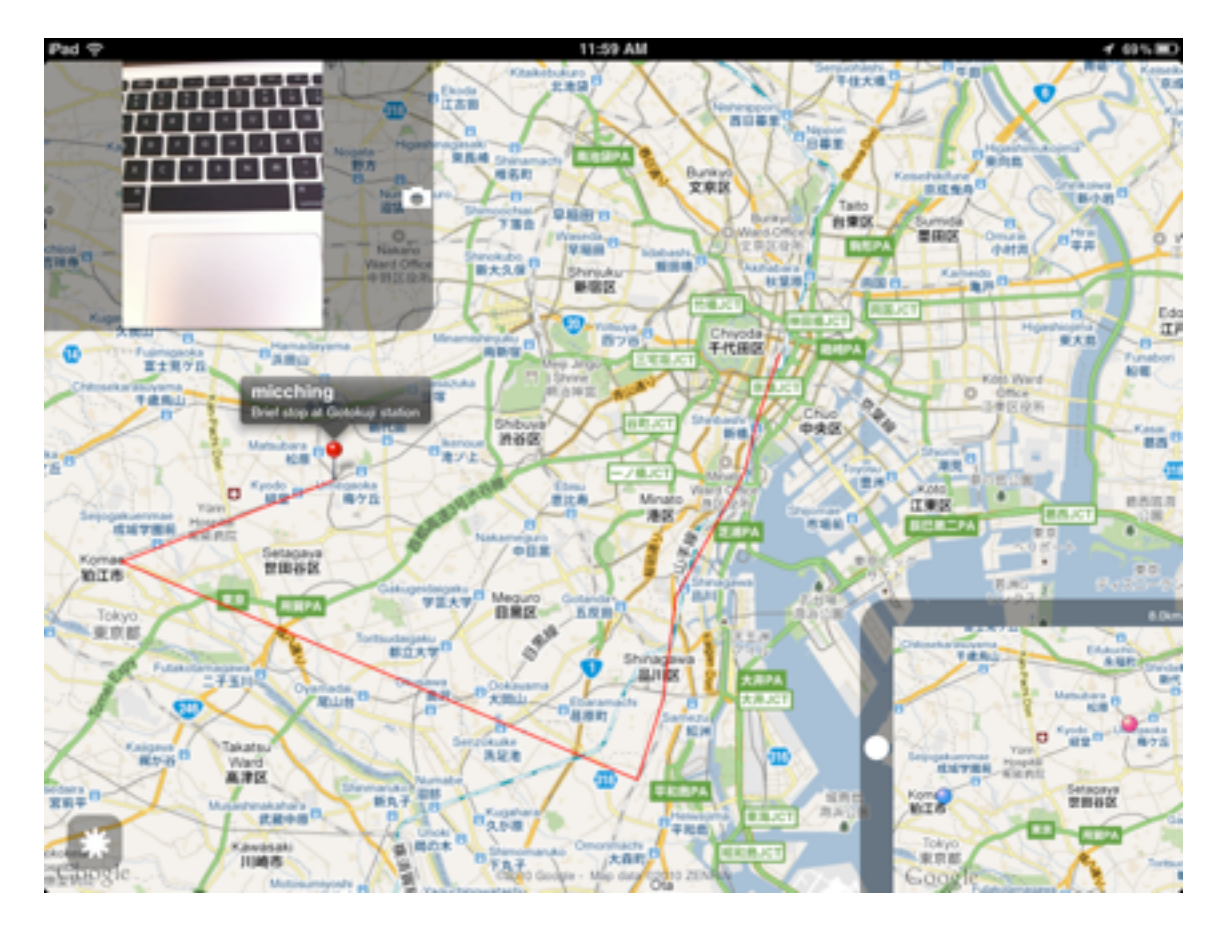

## What is "Tweet Tracker GPS"?

Tweet Track GPS is a track application that chases the person who tweeted, and then displays him or her on the map.

Your iPad immediately becomes a target pursuit console in the strategy command room.

- The latest position and the tweet of the target are displayed on the map.
- The course of the target for the fixed period is displayed by lines.
- The relation of your position and the position of the target is displayed on the submap screen.
- · Latest Twitpic or Yfrog image in tweet is displayed when it comes up.
- When the target moves, it immediately makes a sound to inform you.
- You can quickly change the target user you pursued recently.
- Please use with any application that can transmit Twitter geotag in the background.

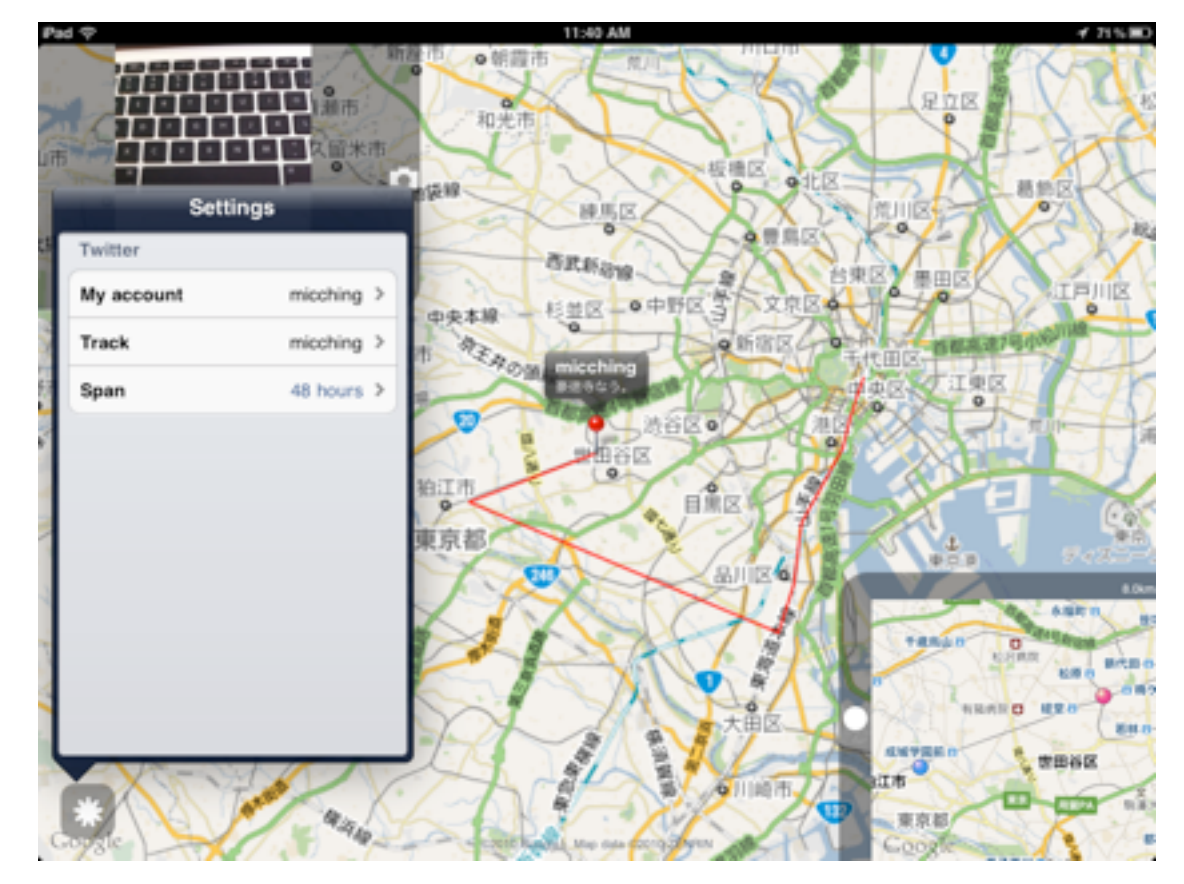

## **Starting Now!**

1. Set your Twitter account

Select "Settings" - "My account" and input your Twitter "User Name" and "Password".

2. Set the Twitter account which you want to chase.

Select "Settings" - "Track"

Type the account which you want to chase directly at "Tap to enter directly". You can also select from "Recent tracks".

You can select from "Select your friend to track"

3. Set span

Select "Settings" - "Span" to set span you want to show history. You can see the history by lines. "All" to show recent 200 points.

4. Starting the chase! The target will shown as a red pin.

When the target move, you will hear the notification sound.

You can see the sub window at right bottom side, your position is the blue pin and target's pin is the red pin.

You can see the sub windows at left top side, the picture may shown from recent post at Twitpic or yfrog.

You can close the sub windows.

## Menu

Settings My account User Name Password Track Tap to enter directly twitter id Recent tracks ... Select your friend to track ... Span 1 hour 6 hours 12 hours 24 hours 48 hours today all